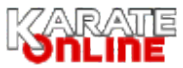

## Rejestracja klubu

1. Jeśli nie korzystałeś panelu rejestracji Karateonline.pl, najpierw zarejestruj Klub karate, klikając w "Register"

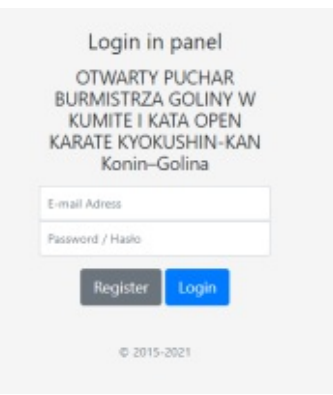

2. Wypełnij formularz rejestracji Klubu i zatwierdź dane klikając "Register Team / Zarejestruj Klub"

| Register Team / Rejestracja Klubu    |                      |
|--------------------------------------|----------------------|
| Name / Imię i Nazwisko*:             | Jan Kowalishi        |
| E-Mail Address*:                     | info@karateonline.pl |
| Password / Hasko*;                   |                      |
| Confirm Password / Potwierdź Hasło*: |                      |
| Team / Klub*:                        | Klub Karate          |
| Phone number / nr telefonu*:         | 444 123 132          |
| City / Miejscowość                   | Warszowa             |
| Nationality / Narodowość*:           | Poland / Polska      |

3. Jeśli dane są prawidłowe otrzymasz komunikat o możliwości logowania i rejestracji zawodników. Możesz od razu zalogować się do panelu i rozpocząć rejestrację zawodników lub zrobić to w innym momencie (podając jako dane logowania adres email i wprowadzone wcześniej hasło)

| KARATE Start Pomoc Login                                                                  |
|-------------------------------------------------------------------------------------------|
| Wysłano wiadomość do organizatora tyrnieju. Możecz już zalogować się z podanymi wcześniej |
| danymi i wprowadzać zgłoszenia zawodników                                                 |
| Twoje dane zostaną zweryfikowane przez organizatora.                                      |
| Logirc internet and pi                                                                    |
| Logowanie                                                                                 |

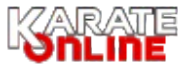

## Rejestracja zawodników

1. Zaloguj się do panelu wprowadzając adres email i hasło podane podczas rejestracji Jeśli zapomniałeś hasło lub potrzebujesz innej pomocy dotyczącej panelu - zadzwoń pod nr tel. 730649062

| E-mail Adress    |       |
|------------------|-------|
| Password / Haslo |       |
| Register         | Login |

2. Na stronie głównej zobaczysz menu z dostępnymi opcjami, krótką instrukcję i przycisk "Drukuj zgłoszenia zawodników"

| (ARATE Start 1. Sydria 2. Zawodnicy 3. Zykozenne Pornoc. Wyłogu (Koniec rejestracji za 14 dni 18 h 39 m 44 s                                                                                                    |                                                       |
|----------------------------------------------------------------------------------------------------|-------------------------------------------------------|
| Strona główna                                                                                                    |                                                       |
|                                                                                                    | W menu do                                             |
| Jesteś zalogowany jako klub karate Klub Karate.                                                                                                    |                                                       |
|                                                                                                    | 1. Sędzia -                                           |
| 1. Zgłoś minimum jednego sędziego na stronie "Sędzia"                                                                                                    | jeśli orgar                                           |
| <ol> <li>Wprowadź zawodników na turniej (útrona "Zawodnicy").</li> <li>Sprawdź poprawność luty na stronie "Zgłoszenie", wydrukuj zgłoszenia nejestrzcyjne i rozdaj zawodnikom przed weryfikacją<br/>Druku rzycozena zwodników</li> </ol> | 2. Zawodn<br>których cho                              |
| Parniętaji Jest to dokument wymagany przy weryfikacji, ponieważ odbywa się ona przy pomocy kodu kreskowego.<br>dokłaracja ROOO jest niezbędna do przetwarzania danych zawodnika posłczao turnieju.<br>1 742                              | 3. Zgłosze<br>przydzielor<br>wydrukowa<br>na turnieju |
| Dr         ja           Outs ur. 2009 r.         Vingt. 45 kg           Zgoda na przetwarzanie danych osobowych RODO           Intervient, zawadawi statuto uz tracznego ostrogo tracycy                                                 |                                                       |

W menu dostępne są opcje:

- 1. Sędzia tu zgłaszasz jednego lub więcej sędziów jeśli organizator turnieju tego wymaga
- 2. Zawodnicy tu wprowadzamy dane zawodników, których chcemy zgłosić do turnieju
- Zgłoszenie tu możemy sprawdzić wstępnie przydzielone kategorie dla zawodników oraz wydrukować zgłoszenie z kodami do weryfikacji na turnieju

3. Kliknij w "2. Zawodnicy" i wprowadź dane zawodników

| Dodaj zawodnika | a:                                                |                 |                                                                 |
|-----------------|---------------------------------------------------|-----------------|-----------------------------------------------------------------|
| płeć            | ⊙m ⊙k                                             |                 |                                                                 |
| imię            | Imip                                              |                 |                                                                 |
| nazwisko        | nazwisko                                          |                 | Jeśli już wcześniej rejestrowałeś                               |
| rocznik         | dd.mm.mr                                          |                 | zawodników za pomocą tego pa<br>na innym turnieju               |
| waga            | (z dokładnością do 1 kg)                          |                 | masz możliwość zaimportowania                                   |
| Nr licencji     | 4                                                 | pole opcjonalne | wprowadzania. Po kliknięciu                                     |
| Kumite          | ○ Kumite juniorzy ○ Kumite seniorzy ○ nie dotyczy |                 | pojawi się lista zawodników. Nal<br>skorygować wybranym zawodni |
| Kata            | 🗆 Kata                                            |                 | pola Kumite, Kata<br>i wprowadzić aktualną wagę (te             |

4. Kliknij w "3. Zgłoszenie" - sprawdź listę, czy wszystko jest prawidłowo (jeśli nie, skoryguj na stronie "Zawodnicy"). Osoby wyróżnione na czerwono nie zostały przydzielone do kategorii (waga i/lub rocznik nie spełnia regulaminu) - wydrukuj zgłoszenia i rozdaj zawodnikom. W razie dostrzeżonych błędów, zawsze można poprawić dane lub usunąć zawodnika do momentu zakończenia rejestracji. Po tym czasie już tylko u organizatora turnieju (telefonicznie lub poprzez email)
Osoby pow. 16 lat podpisują druk samodzielnie, a młodszym osobom podpisują rodzice/opiekunowie prawni. Zgłoszenie jest niezbędne przy weryfikacji!